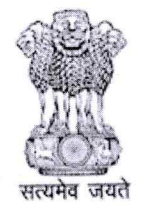

# कर्मचारी भविष्य निधि संगठन

Employees Provident Fund Organisation (श्रम एवं रोजगार मंत्रालय, भारत सरकार)

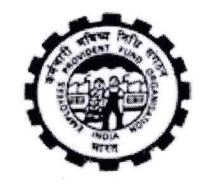

(MINISTRY OF LABOUR & EMPLOYMENT, GOVERNMENT OF INDIA)

मुख्य कार्यालय/Head Office

प्लेट ए , ग्राउंडफ्लोर, ब्लॉक-॥, ईस्ट किदवई नगर,नई दिल्ली-110023 Plate A, Ground Floor, Block II, East Kidwai Nagar, New Delhi-110023 Website: www.epfindia.gov.in, www.epfindia.nic.in

No:WSU/ErroneousLinkingofUAN/E-838432/2024-25/10

Date: 17/Jan/2025

То

All ACC HQ's Zones Addl. CPFC (Zones), All RPFCs/OICs (Field Offices)

# Sub: De-Linking of erroneously linked Member Ids from UAN - reg.

#### Madam/Sir,

In order to empower the members to delink any erroneous Member Id in their UAN which had been linked without their knowledge, it has been decided to provide a facility to the members to De-Link such wrongly linked MIDs from their UAN. A detailed User Manual for such facility is enclosed herewith for guidance of the members about the process of delinking.

This facility may be widely publicized to all the employers and members in your respective jurisdictions for making use of the same judiciously.

## [This has the approval of CPFC]

Yours sincerely,

G. R. Suchindranath Addl. CPFC (WSU)

### **User Manual for Delinking of Member IDs**

#### > Introduction

This guide provides step-by-step instructions for members to delink their wrongly linked Member IDs via the unified portal. Follow the instructions carefully to ensure a smooth process.

### > Steps to Delink Member IDs

### 1. Login to the Member Interface

- 1. Open the Member Interface of unified portal (<u>https://unifiedportal-mem.epfindia.gov.in/memberinterface/</u>).
- 2. Enter your UAN, Password, and Captcha.
- 3. Click the **Sign in** button.

|                                                                                                    |      |                                                                                                    |                            |                 | -A A A+                                    |
|----------------------------------------------------------------------------------------------------|------|----------------------------------------------------------------------------------------------------|----------------------------|-----------------|--------------------------------------------|
| EMPLOYEES' PROVIDENT FUND ORGANISATION, INDIA<br>MINISTRY OF LABOUR & EMPLOYMENT, GOVERNMENT OF INDIA                                                                                                    |      |                                                                                                    |                            | Universal<br>ME | Account Number (UAN)<br>MBER e-SEWA        |
| Dear EPF Members !!                                                                                                    |      |                                                                                                    |                            |                 |                                            |
| Important notice about Aadhaar linking. Click here. 🔁<br>Benefits for Unorganised workers registering on e SHRAM portal. Click here 🏳                                                                                                    |      |                                                                                                    | No last                    | UAN<br>Password |                                            |
| Kind attention Members. Now Aadhaar is mandatory for filing ECR.<br>Important notice about EDLI. Click here to read.<br>Important notice about Bank Account Linking with UAN. Click here to read<br>EPFO NEVER ASKS YOU TO SHARE YOUR PERSONAL DETAILS LIKE AADHAAR, PAN, BANK DETAILS ETC OVER PHOL<br>EPFO NEVER CALLS ANY MEMBER TO DEPOSIT ANY AMOUNT IN ANY BANK.<br>PLEASE DO NOT RESPOND TO SUCH CALLS. | NE.  |                                                                                                    |                            | Captcha         | Q <sub>U</sub> Y 8 <sup>b</sup> 3<br>dodf: |
| Benefits of Registration                                                                                                    |      | ku,                                                                                                    |                            | Forgot Password | ?<br>tant Links                            |
| Download/Print your Updated Passbook anytime.     Download / Print your Ubdated Passbook anytime.                                                                                                    | 4 th | Members with authenticated Aadhaar and Bank details seeded<br>submit their PF Withdrawal/Settlement/Transfer claims online. | (against their UAN can now |                 |                                            |
| Download/ Print your UAN Card.  One mobile number can be used for one regustration only.  Update your KYC information.  Update your KYC information.                                                                                                    |      | Pension on Higher Salary: Online application for validation of Joint Option                                                 |                            |                 |                                            |
|                                                                                                    |      | under the EPF Scheme 1952.                                                                                                  | <i></i>                    | 🖒 Activate U    | an<br>r Uan                                |
|                                                                                                    |      |                                                                                                    |                            | Direct UAI      | N Allotment by Employees                   |
|                                                                                                    |      |                                                                                                    |                            | 👉 UAN Allot     | ment for Existing PF                       |
|                                                                                                    |      |                                                                                                    |                            | 🗘 Modify Ba     | sic Details Request                        |
|                                                                                                    |      |                                                                                                    |                            |                 | Contact Us ? FAQs                          |

### 2. OTP Verification

- 1. After signing in, an OTP will be sent to your registered mobile number.
- 2. Enter the OTP received on your registered mobile in the designated field.
- 3. Complete the captcha and click the **Submit** button.

|                                                                                                    | A                                               |
|----------------------------------------------------------------------------------------------------|-------------------------------------------------|
| EMPLOYEES' PROVIDENT FUND ORGANISATION, INDIA<br>MINISTRY OF LABOUR & EMPLOYMENT, GOVERNMENT OF INDIA | Universal Account Number (UAN)<br>MEMBER e-SEWA |
| Login Second Factor Authentication                                                                    | ion                                             |
| $\hat{L^{p}}$ OTP has been sent on registered mobile number X0000004657 al                            | along with OTP-ID : 2013                        |
| One Time Password *<br>(OTP will be valid for 5 m                                                     | mins)                                           |
| C <sup>g</sup> h <sup>S</sup> 8                                                                       | c                                               |
| Captcha* csdzy                                                                                        |                                                 |
|                                                                                                    |                                                 |

|                                                                             | 📞 Contact Us | ? FAQs |
|-----------------------------------------------------------------------------|--------------|--------|
| ©2015. Powered by EPFO Fri 03, Sep 2021 (PV 2.7.26)                         |              |        |
| Wed 8, Jan 2025 (NDCV 4.152)[71.0.4]                                        |              |        |
| This site is best viewed at 1920 x 1080 resolution in Mozilla Firefor 58.0+ |              |        |

### 3. Accessing the Service History

- 1. After successful login, navigate to the **View** menu.
- 2. Click on the **Service History** sub-menu.

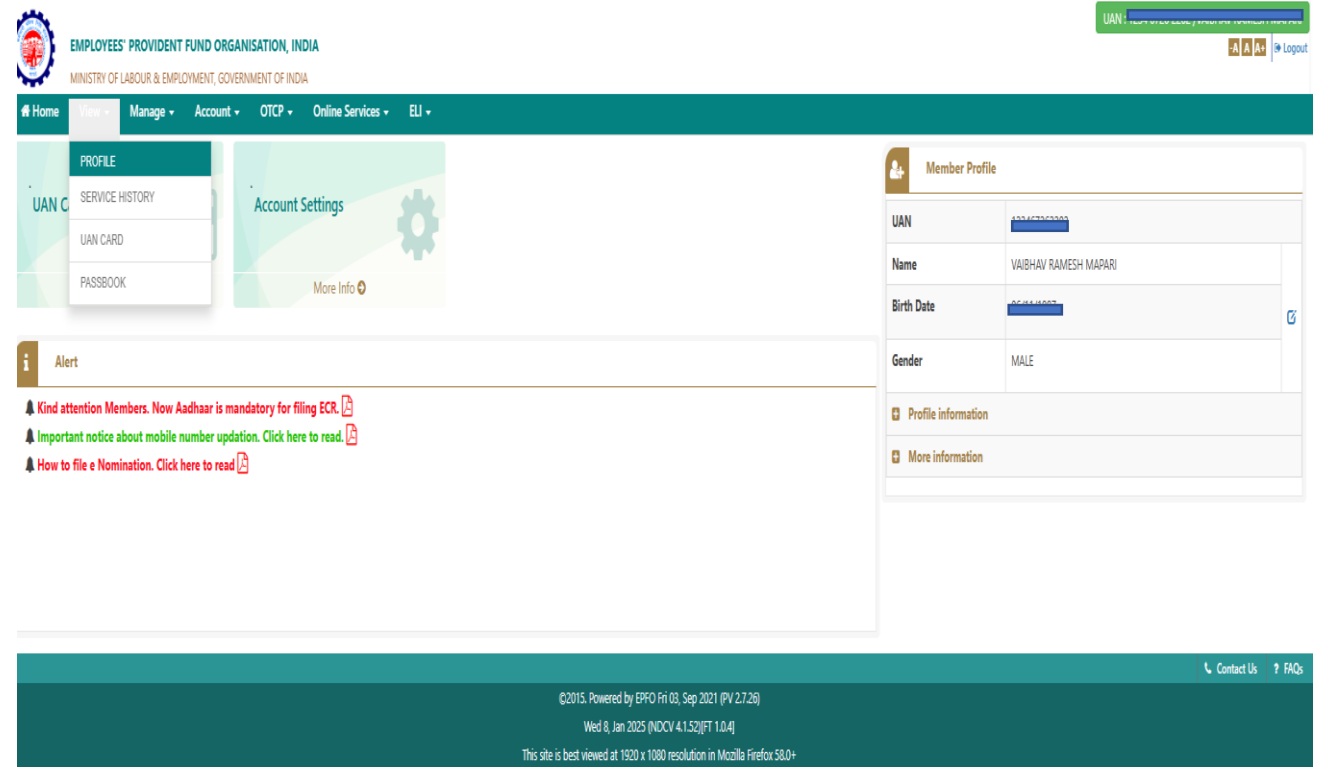

### 4. Viewing Service History

- 1. On the Service History page, you can view all your service records.
- 2. To delink wrongly linked previous member ID details, click the **Delink** button next to the corresponding record.

| ٢         | EMPLOYEES' PROVIDENT FU                    | ND ORGANISATION,<br>IENT, GOVERNMENT OF I | <b>India</b><br>Ndia |                     |             |               |               |                   |               | UAN : 1204 0120 2202 14 | HIDTHY INHIGHT INHIGHT |
|-----------|--------------------------------------------|-------------------------------------------|----------------------|---------------------|-------------|---------------|---------------|-------------------|---------------|-------------------------|------------------------|
| # Home    | View - Manage - A                          | Account + OTCP ·                          | Online Services 🗸    | EU +                |             |               |               |                   |               |                         |                        |
| Service I | Service Details Detailed View Download PDF |                                           |                      |                     |             |               |               | aw Download PDF 🛢 |               |                         |                        |
| Show      | entries                                    |                                           |                      |                     |             |               |               |                   |               | Search:                 |                        |
| Sr.No     | Member Id                                  | Establish                                 | ment Name            | Establishment ID    | DOJ EPF     | DOE EPF       | DOJ EPS       | DOE EPS           | DOJ FPS       | DOE FPS                 | Action                 |
| 1         | 501011-50705450000010100                   | A. B. C AN                                | ) SONS master        | DOM 1000765 (2000   | 01-JUN-2024 | 01-NOV-2024   | NOT AVAILABLE | NOT AVAILABLE     | NOT AVAILABLE | NOT AVAILABLE           |                        |
| 2         | Peronassassassasa                          | NDCEPFO                                   |                      | DI IDI IN 222222000 | 21-SEP-2023 | 14-MAY-2024   | 21-SEP-2023   | 14-MAY-2024       | NOT AVAILABLE | NOT AVAILABLE           | De-link                |
| 3         | POPOR5225510000010000                      | LAXMI+EN                                  | TERPRISE1            |                     | 21-SEP-2023 | NOT AVAILABLE | 21-SEP-2023   | NOT AVAILABLE     | NOT AVAILABLE | NOT AVAILABLE           |                        |
| Showin    | g 1 to 3 of 3 entries                      |                                           |                      |                     |             |               |               |                   |               | Previou                 | is 1 Next              |
|           |                                            |                                           |                      |                     |             |               |               |                   |               |                         | Contact Us ? FAOs      |

|                                                                             | Contact Us | ? FAQs |
|-----------------------------------------------------------------------------|------------|--------|
| ©2015. Powered by EPFO Fri 03, Sep 2021 (PV 2.7.26)                         |            |        |
| Wed 8, Jan 2005 (NDCV 4.152)[FT 10.4]                                       |            |        |
| This site is best viewed at 1920 x 1080 resolution in Mozilla Firefox 58.0+ |            |        |

### 5. Confirmation Prompt

1. A confirmation alert will appear. Click **OK** to proceed.

| ۲       | EMPLOYEES' PROVIDENT FUND ORG.<br>MINISTRY OF LABOUR & EMPLOYMENT, GOV                        | ANISATION, INDIA<br>ERNMENT OF INDIA |                  | <b>localhost:8081 says</b><br>Are you sure you want to de-link t | this member id ? |               |               |               | UAN :         | A A + S Logout    |
|---------|-----------------------------------------------------------------------------------------------|--------------------------------------|------------------|------------------------------------------------------------------|------------------|---------------|---------------|---------------|---------------|-------------------|
| 🖶 Home  | View - Manage - Account                                                                       | OTCP      Online Services            | EU +             |                                                                  | ок               | Cancel        |               |               |               |                   |
| Service | Details                                                                                       |                                      |                  |                                                                  |                  |               |               |               | Detailed Vie  | ew Download PDF 🛢 |
| Show    | 5 V entries                                                                                   |                                      |                  |                                                                  |                  |               |               |               | Search:       |                   |
| Sr.No   | Member Id                                                                                     | Establishment Name                   | Establishment ID | DOJ EPF                                                          | DOE EPF          | DOJ EPS       | DOE EPS       | DOJ FPS       | DOE FPS       | Action            |
| 1       | PC111/2007/01/200000000000                                                                    | A. B. C AND SONS master              | D                | 01-JUN-2024                                                      | 01-NOV-2024      | NOT AVAILABLE | NOT AVAILABLE | NOT AVAILABLE | NOT AVAILABLE |                   |
| 2       | 14                                                                                            | NDCEPFO                              | PUP              | 21-SEP-2023                                                      | 14-MAY-2024      | 21-SEP-2023   | 14-MAY-2024   | NOT AVAILABLE | NOT AVAILABLE | De-link           |
| 3       | PUPU                                                                                          | LAXMI+ENTERPRISE1                    | PURUN 2222021000 | 21-SEP-2023                                                      | NOT AVAILABLE    | 21-SEP-2023   | NOT AVAILABLE | NOT AVAILABLE | NOT AVAILABLE |                   |
| Showir  | Showing 1 to 3 of 3 entries Previous 1 Next                                                   |                                      |                  |                                                                  |                  |               |               |               |               |                   |
|         |                                                                                               |                                      |                  |                                                                  |                  |               |               |               |               | Contact Us ? FAQs |
|         | ©2015. Powered by EPFO Fri 03. Sep 2021 (PV 2.7.26)<br>Wed 8, Jan 2025 (NDCV 4.1.52)(FT 10.4) |                                      |                  |                                                                  |                  |               |               |               |               |                   |

### 6. Employment Status and Consent

- 1. The next page will prompt you to select reason for delinking.
- 2. Provide the required consents by checking the two boxes.
- 3. Click the **Get OTP** button.

| EMPLOYEES' PROVIDENT FUND ORGANISATION, INDIA<br>MINISTRY OF LABOUR & EMPLOYMENT, GOVERNMENT OF INDIA                                                                                                    | UAN: 1            |  |  |  |  |
|----------------------------------------------------------------------------------------------------|-------------------|--|--|--|--|
| # Home View - Manage - Account - OTCP - Online Services - ELI -                                                                                                    |                   |  |  |  |  |
| Service Details / De-link Member                                                                                                    |                   |  |  |  |  |
| Employment Status: Please select an option V                                                                                                    |                   |  |  |  |  |
| I hereby take the responsibility to de-link this service from my UAN. I understand that once this member ID is de-linked, it will not be linked again. I hereby consent to provide my Aadhaar Number, Biometric and/or One Time Pin (OTP) data for Aadhaar-based authentication for the purpose of establishing my identity for de-linking of member id. मैं सदस्य आईडी को डी-तिंक करने के लिए अपनी पहचान स्थापित करने के उद्देश्य से आधार-आधारित प्रमाणीकरण के लिए अपनी अंध के स्थाप करने के उद्देश्य से आधार-आधारित प्रमाणीकरण के लिए अपनी आधार मंबर, बायोमीट्रेक और/या वन टाइम पिन (ओटीपी) हेटा प्रदान करने के लिए सहमति देता हूं। |                   |  |  |  |  |
| Get OTP Cancel                                                                                                    |                   |  |  |  |  |
|                                                                                                    | Contact Us ? FAQs |  |  |  |  |
| 62015, Powered by EPFO Fri 03, Sep 2021 (PV 2.7.26)                                                                                                    |                   |  |  |  |  |
| This site is best viewed at 1920 x 1080 resolution in Mozilla Firefox \$8.0+                                                                                                    |                   |  |  |  |  |

### 7. OTP Verification for Delinking

- 1. An OTP will be sent to your Aadhaar-registered mobile number.
- 2. Enter the OTP, then click **Submit**.
- 3. If the OTP is not received within 2 minutes, click the **Resend** button to generate a new OTP.

| EMPLOYEES' PROVIDENT FUND ORGANISAT                                                                                                    | TON, INDIA<br>T OF INDIA                                                                           |                                  | UAN:<br>RTH<br>I I I I I I I I I I I I I I I I I I I |  |  |  |
|----------------------------------------------------------------------------------------------------|----------------------------------------------------------------------------------------------------|----------------------------------|------------------------------------------------------|--|--|--|
| 🖷 Home View - Manage - Account - C                                                                                                    | TCP - Online Services - ELI -                                                                      |                                  |                                                      |  |  |  |
| Service Details / De-link Member                                                                                                    |                                                                                                    |                                  |                                                      |  |  |  |
| Employment Status : I never worked in this establishmen                                                                                                    | Employment Status: I never worked in this establishment and my UAN was added without my consent. 💌 |                                  |                                                      |  |  |  |
| I hereby take the responsibility to de-link this service from my UAN. I understand that once this member ID is de-linked, it will not be linked again. I hereby consent to provide my Aadhaar Number, Biometric and/or One Time Pin (OTP) data for Aadhaar-based authentication for the purpose of establishing my identity for de-linking of member id. मैं सदस्य आईडी को डी-लिंक करने के लिए अपनी पहचान स्थापित करने के उद्देश्य से आधार-आधारित प्रमाणीकरण के लिए अपना आधार (Find action and for the purpose of establishing my identity for de-linking of member id. मैं सदस्य आईडी को डी-लिंक करने के लिए अपनी पहचान स्थापित करने के उद्देश्य से आधार-आधारित प्रमाणीकरण के लिए अपना आधार नंदर बाधोमेट्रिक और/या कर राहम मिन (ओटीपी) हेटा प्रदान करने के लिए सहमति देता हूं। |                                                                                                    |                                  |                                                      |  |  |  |
|                                                                                                    | Get OTP                                                                                            | Cancel                           |                                                      |  |  |  |
|                                                                                                    | ▲ OTP has been sent to your regis                                                                  | tered mobile number : ******1698 |                                                      |  |  |  |
|                                                                                                    | One Time Password *                                                                                | (OTP will be valid for 1m 53s)   |                                                      |  |  |  |
|                                                                                                    | Submit                                                                                             | Cancel                           |                                                      |  |  |  |
| %, Contact (6, - 7 #ADi                                                                                                    |                                                                                                    |                                  |                                                      |  |  |  |
|                                                                                                    | ©2015. Powered by EPFO                                                                             | Fri 03, Sep 2021 (PV 2.7.26)     |                                                      |  |  |  |
|                                                                                                    | Wed 8, Jan 2005 (NDCV 41.52)[F11.0.4]                                                              |                                  |                                                      |  |  |  |
| This site is best viewed at 1920 x 1080 resolution in Mozalla Firefox 58.0+                                                                                                    |                                                                                                    |                                  |                                                      |  |  |  |

Page 4 of 5 Version 1.0 dated 11-Jan-2025

### 8. Successful Delinking

- 1. Upon successful verification, the Member ID will be delinked.
- 2. A success message will be displayed.
- 3. The page will redirect to your service history, where the delinked Member ID will no longer appear.

| $\leftarrow$ $\rightarrow$ C O localhost8081/memberinterface_uat/profile/viewmember/deLink                                                                                                    | Gra 🖈 🖸 🛛 🔅 Verify that it's you 🗄                                                                                                    |                                                                                                    |
|----------------------------------------------------------------------------------------------------|----------------------------------------------------------------------------------------------------|----------------------------------------------------------------------------------------------------|
| EMPLOYEES' PROVIDENT FUND ORGANISATION, INDIA<br>MINISTRY OF LABOUR & EMPLOYMENT, COVERNMENT OF INDIA                                                                                                    | localhost:8081 says<br>Successfully delinked the member.                                                                                                    | UNN: THE STOCK                                                                                      |
| H Home View - Manage - Account - OTCP - Online Services                                                                                                    |                                                                                                    |                                                                                                    |
| Service Details / De-link Member                                                                                                    |                                                                                                    |                                                                                                    |
| Employment Status : I never worked in this establishment and my UAN was added with                                                                                                    | out my consent. V                                                                                                    |                                                                                                    |
| I hereby take the responsibility to de-link this service from my UAN. I understand th           I hereby consent to provide my Aachaar Number, Biometric and/or One Time Pin (0           के छिए अपना आधार नंबर, आयोमेंट्रिक और,या वन टाइम पिन (ओटीजी) देटा प्रदान करने के छिए सह | at once this member ID is de-linkad, it will not be linked again.<br>JTP) data for Aachaar-based authembration for the purpose of establishing my identity for de-linking of member id.<br>महीते देवा हूँ। | में सदस्य आईडी को डी-तिंक करने के लिए अपनी पहचान स्थापित करने के उद्देश्य से आधार-आधारित प्रमाणीकरण |
|                                                                                                    | Get TTP Covel                                                                                                    |                                                                                                    |
|                                                                                                    | Please wait                                                                                                    |                                                                                                    |
|                                                                                                    | One Time Password * (OTP will be valid for 1m 35s)                                                                                                    |                                                                                                    |
|                                                                                                    | Submit Conce                                                                                                    |                                                                                                    |
|                                                                                                    |                                                                                                    |                                                                                                    |
|                                                                                                    |                                                                                                    |                                                                                                    |
|                                                                                                    |                                                                                                    |                                                                                                    |
|                                                                                                    | This site is best viewed at 1920 x 1080 resolution in Mozilla Firefox 58.0+                                                                                                    |                                                                                                    |
|                                                                                                    |                                                                                                    |                                                                                                    |

### 9. Error Scenario

- If an ECR (Electronic Challan-cum-Return) has been filed against the Member ID, you will receive an error message upon attempting to delink.
- After acknowledging the error message by clicking **OK**, you will be redirected to the Service History page, and delinking will not proceed.

#### Notes

- Ensure your Aadhaar-linked mobile number is active and accessible.
- Verify all details before initiating the delinking process to avoid errors.
- Contact support if you face repeated issues or errors during the process.